Actualización de Oferta académica y Planes de Estudio

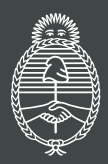

Ministerio de Educación Argentina

## progresar

#### **Nivel Superior terciario**

## Actualización de Oferta académica y Planes de Estudio

| Cómo irئ PASO                                                         | ngresar?                                                                                                    |                                                                                                    |                    |
|-----------------------------------------------------------------------|----------------------------------------------------------------------------------------------------|----------------------------------------------------------------------------------------------------|--------------------|
| Entrá a: <b>https://beca</b><br>Seleccioná el botón "F                | sprogresar.educacion.go<br><sup>D</sup> ara instituciones"                                                                                                    | b.ar/                                                                                                    |                    |
| $\leftrightarrow$ $\rightarrow$ C $($ becasprogresar.educacion.gob.ar | r                                                                                                    |                                                                                                    | ञ २ 🛧 😃 🛪 🗐        |
|                                                                       | progre<br>Acompañamos a los y las jóvenes pa                                                                                                    | S <u>ar</u><br>ra que terminen sus estudios.                                                                                                    |                    |
| Querem<br>la educa<br>las nece<br>educaci                             | los acompañar a los y las jóvenes para que finalicen su:<br>ación superior o se formen profesionalmente. Nuestro p<br>esidades de desarrollo y crecimiento de la Argentina, ga<br>ón, la permanencia y el egreso. | s estudios primarios o secundarios, que continúen<br>ropósito es orientar la acción estatal en el sentido i<br>rantizando condiciones igualitarias de acceso a la | en<br>Je           |
| Inscripción progres <u>ar</u><br>Nivel superior                       | Inscripción progres <u>ar</u><br>Nivel Obligatorio                                                                                                    | Boletin<br>Informativo                                                                                                    | Para instituciones |
| PASO 2                                                                |                                                                                                    |                                                                                                    |                    |

Presioná sobre el botón "Institutos Terciarios"

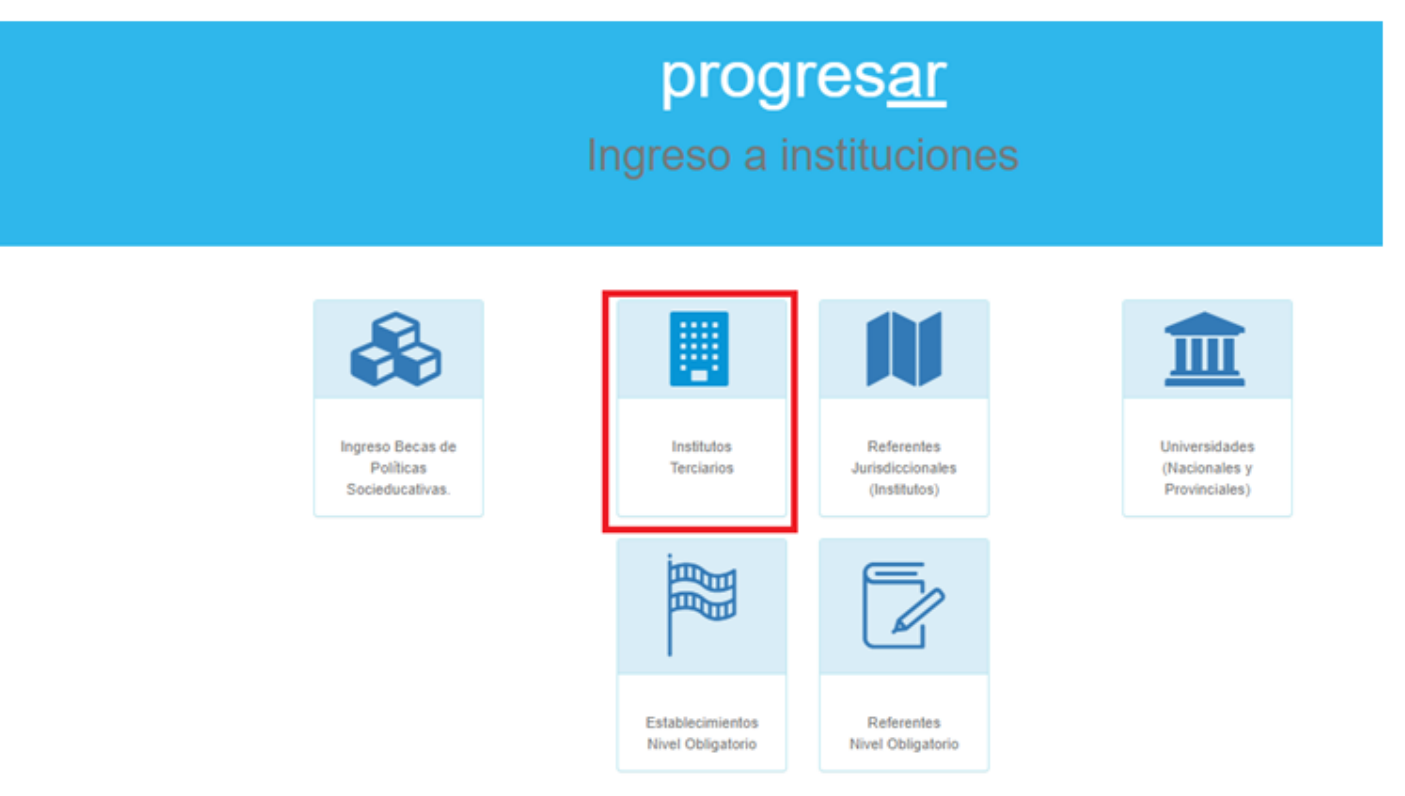

# progresar

### PASO 3

Ingresá la jurisdicción, el instituto y la clave.

|                            |                                          | progres <u>a</u>     | 2                   |               |
|----------------------------|------------------------------------------|----------------------|---------------------|---------------|
|                            | Plataforma para                          | Institutos de Formad | ción Docente y Técn | ica           |
| Jurisdicción Seleccione su | w jurisdicción V Instituto Seleccione su | Institución          | v Clave             | 4) logresar   |
|                            |                                          |                      |                     |               |
| PASO 4                     |                                          |                      |                     |               |
| Selecciona                 | á en la barra  "Carga Pla                | in de estudio"       |                     |               |
|                            | CARGA PLAN ESTUDIOS                      | CERTIFICACIONES -    | Q BUSCAR UN ALUMNO  | CERRAR SESIÓN |
|                            | Dianuan                                  | ide heatik           |                     |               |
|                            | Dienven                                  | iuo instit           | uto                 |               |

## PASO 5

¿Cómo agregar carreras? Verificá que las carreras ya cargadas estén completas y actualizadas

| Actualice la oferta académica y plan<br>Agregue si tiene otras carreras u otros plane                                   | es de estudio que se dic<br>Is de estudio con distint | tan en el instituto<br>o año de aprobación de l | a moma camera | Ouand | to finalize pre | sione ' | Guardar* |      |           |        |         |   |   |
|----------------------------------------------------------------------------------------------------|-------------------------------------------------------|-------------------------------------------------|---------------|-------|-----------------|---------|----------|------|-----------|--------|---------|---|---|
|                                                                                                    |                                                       |                                                 |               |       |                 |         |          |      | Buscar en | 05 785 | utados: |   | _ |
| Carrera                                                                                                    |                                                       | AfoPlan                                         | 1° afio       |       | 2' año          |         | 3' año   |      | 4° año    |        | 5° alto |   |   |
| omación Básica Artística                                                                                                | B Hoffee                                              |                                                 | 6             | ×     | 0               | ¥       | 0        | ju j | 0         |        | 0       | 9 |   |
| Iperadoria Técnico de Estudio y Planta<br>ransmisora de Radio con Onientación en<br>studio de Radio Artísticas Técnicas | B Alamar                                              |                                                 | 0             | ¥     | 0               | ×       | 0        | (v)  | 0         | ×      | 0       | × |   |
| rofesorado de Teatro                                                                                                    | B date:                                               | 1000                                            | 9             | w.    | 9               | ×       | 10       | (w)  | 10        | (w)    | 0       | 1 |   |
| écnico en Actuación Teatrai                                                                                             | B Mathematica                                         |                                                 | 1             |       | 9               | 1       | 6        | (w)  | 0         | 1      | 0       |   |   |

Para agregar una nueva carrera, presioná el botón verde "+ Agregar Carrera". (Solo se podrán agregar aquellas carreras que ya fueron aprobadas con su resolución correspondiente).

| Carrera                                 |
|-----------------------------------------|
| Formación Básica Artística              |
| Operador/a Técnico de Estudio y Planta  |
| Transmisora de Radio con Orientación en |
| estudio de Radio Artísticas Técnicas    |
| Profesorado de Teatro                   |
| Técnico en Actuación Teatral            |
|                                         |
| C Agregar Carrera                       |
| N                                       |

#### PASO 6

Seleccioná la carrera y el año del plan de estudio. Luego presioná "Agregar"

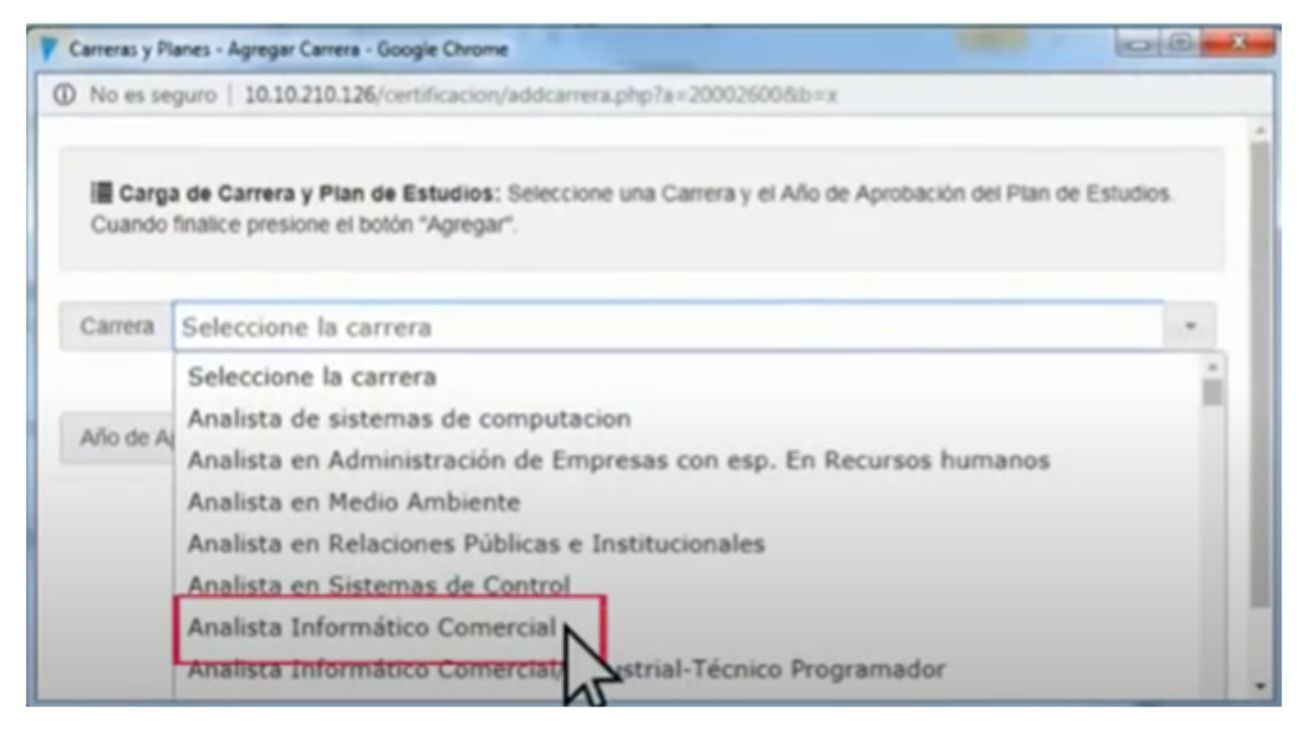

#### En caso de que una carrera no esté vigente, podrás eliminarla presionando el botón

| Actualiza contraca y plan<br>Actualiza i bene otras carreras u otros plane                                                | es de estudo que se do<br>s de estudo con distrit | tan en el Instituto.<br>o año de aprobación de | a misma camera | Cuand | lo finalice pri | sione ' | Guardar". |   |             |        |          |   |     |
|----------------------------------------------------------------------------------------------------|---------------------------------------------------|------------------------------------------------|----------------|-------|-----------------|---------|-----------|---|-------------|--------|----------|---|-----|
|                                                                                                    |                                                   |                                                |                |       |                 |         |           |   | Buscar en l | os res | ultados: |   | _   |
| Carrera                                                                                                    |                                                   | AñoiPlan                                       | 1" año         |       | 2° año          |         | 3° año    |   | 4° año      |        | 5° año   |   |     |
| Formación Básica Artística                                                                                                | <ul> <li>Alathan</li> </ul>                       | 1000                                           | 6              | ×     | 0               | ¥       | 0         | × | 0           | (v)    | 0        | × | • • |
| Operadoria Técnico de Estudio y Planta<br>Transmisora de Radio con Orientación en<br>estudio de Radio Artísticas Técnicas | Alamas                                            | -                                              | 0              | X     | 0               | ×       | 0         | 8 | 0           | ×      | 0        | × | •   |
| Profesorado de Teatro                                                                                                    | C Alaffac                                         |                                                | 9              | ¥     | 9               | ¥       | 10        | ¥ | 10          | ×      | 0        | × |     |
| Técnico en Actuación Teatral                                                                                              | a Nortun                                          |                                                | 7              | ×     | 9               | ¥       | 6         | ¥ | 0           | ×      | 0        | 4 |     |

No debes eliminar carreras que aún tengan estudiantes cursándola.

#### PASO 7

Verificá que cada carrera tenga correcto el año del plan de estudio.

| Carrera                                                                                                    |            | Año/Plan |  |  |  |
|----------------------------------------------------------------------------------------------------|------------|----------|--|--|--|
| Formación Básica Artística                                                                                                | C AñoPlan  | 2005     |  |  |  |
| Formación Básica Artística                                                                                                |            | 2008     |  |  |  |
| Operador/a Técnico de Estudio y Planta<br>Transmisora de Radio con Orientación en<br>estudio de Radio Artísticas Técnicas | C AfoPlan  | 2002     |  |  |  |
| Profesorado de Teatro                                                                                                    | C AñoPtan  | 2011     |  |  |  |
| Profesorado de Teatro                                                                                                    | C AfolPlan | 2006     |  |  |  |
| Técnico en Actuación Teatral                                                                                              | C AñoPlan  | 1900     |  |  |  |
| Agregar Carrera                                                                                                    |            |          |  |  |  |

En caso de ser necesario, podrás modificarlo presionando el botón que contiene el Año/Plan.

| Carrera                                                                                                    |           | Año/Plan |
|----------------------------------------------------------------------------------------------------|-----------|----------|
| Formación Básica Artística                                                                                                | AfoPlan   | 2005     |
| Formación Básica Artística                                                                                                |           | 2006     |
| Operador/a Técnico de Estudio y Planta<br>Transmisora de Radio con Orientación en<br>estudio de Radio Artísticas Técnicas | AñoPlan   | 2002     |
| Profesorado de Teatro                                                                                                    | AñoPlan   | 2011     |
| Profesorado de Teatro                                                                                                    | AñoPlan   | 2008     |
| Técnico en Actuación Teatral                                                                                              | C AñoPlan |          |
| Agregar Carrera                                                                                                    |           |          |

Se abrirá una ventana para editar el año del plan de estudio y luego deberás presionar en "Actualizar".

| 🛑 Carreras y Planes - Modificar Plan - Mozilla Firefox                                                                                           | - 0           | ×   |
|----------------------------------------------------------------------------------------------------|---------------|-----|
| A https://becasprogresar.educacion.gob.ar/certificacion/modcohorte.php?a=600006008b=1238     1395                                                | 🖂 🕁           | ¥ ≡ |
| Modificar Plan de Estudios: Seleccione el nuevo Año de Aprobación del Plan<br>para esta Carrera. Cuando finalice presione el botón "Actualizar". | n de Estudios |     |
| Carrera Profesorado de Teatro                                                                                                    |               | 1   |
| Año actual de Aprobación del Plan de Estudios 2011                                                                                               |               |     |
| Año correcto Seleccione el Año ~                                                                                                    |               |     |
| E Actualizar                                                                                                    |               |     |

### PASO 8

Si la carrera tuviese otro plan de estudio diferente al existente, podrás agregarlo presionando en el botón verde "+Año/Plan".

| Año/Plan  |          |
|-----------|----------|
| AloPian   | 2005     |
|           | 2006     |
| C AlloPan | 2002     |
| C AfoPan  | 2011     |
| C Alottan | 2006     |
| C Adapter | 1989     |
|           |          |
|           | AñolPlan |

Deberás seleccionar el año del plan de estudio y presionar en "Agregar".

| Esta Carg<br>Cuando | a de Plan de Estudios: Seleccio<br>rrera.<br>finalice presione el botón "Agreg | ne el Año de Aprobació<br>jar". | n del nuevo Plan de Estudios para |   |
|---------------------|--------------------------------------------------------------------------------|---------------------------------|-----------------------------------|---|
| Carrera             | Profesorado de Teatro                                                          |                                 |                                   | 1 |
| Año de A            | probación del Plan de Estudios                                                 | Seleccione el Año ~             |                                   |   |
|                     | G                                                                              | 🖹 Agregar                       |                                   |   |

#### PASO 9

Aparecerá una nueva línea para completar el plan de estudio agregado.

| Carrera                                                                                                    |          | Año/Plan |
|----------------------------------------------------------------------------------------------------|----------|----------|
| Formación Básica Artística                                                                                                | C AñoPan | 2005     |
| Formación Básica Artística                                                                                                |          | 2009     |
| Operador/a Técnico de Estudio y Planta<br>Transmisora de Radio con Orientación en<br>estudio de Radio Artísticas Técnicas | ArioPten | 2002     |
| Profesorado de Teatro                                                                                                    | C AñoPan | 2011     |
| Profesorado de Teatro                                                                                                    | Afo/Pan  | 2008     |
| Técnico en Actuación Teatral                                                                                              | AñoPlan  | 1000     |

#### **PASO 10**

<u>\</u>

Luego indicá la cantidad de materias por año según lo establecido en el plan de estudio.

|          |        |   | _↓     | • | 1      |   | √      |   | _↓     | , |
|----------|--------|---|--------|---|--------|---|--------|---|--------|---|
| Año/Plan | 1º año |   | 2* año |   | 3° año |   | 4° año |   | 5° año |   |
| 2004     | 5      | ۲ | 8      | ٠ | 10     | ٠ | 4      | ٠ | 0      | ۲ |
| 2005     | 1      | ٠ | 3      | ٠ | 1      | ٠ | 0      | ٠ | 0      | ٠ |
| 2014     | 5      | ۲ | 5      | ٠ | 10     | ۲ | 0      | ٠ | 0      | ٠ |
| 1999     | 0      | ۳ | 0      | ٠ | 0      | ۳ | 0      | ٠ | 0      | ۲ |
| 2000     | 10     | ٣ | 1      | ۲ | 3      | ۲ | 0      | ۲ | 0      | ۲ |

En caso de no cargar o no agregar las carreras, las mismas no estarán disponibles en la inscripción

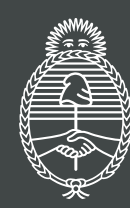

Ministerio de Educación **Argentina**